## Legacy Landing Pages - Publishing %

This article applies to:

Max Max Classic

The final step of the Landing Page Builder is deciding how you want to publish it.

1. Click **Publish Now** when you are ready for your new Landing Page to be active

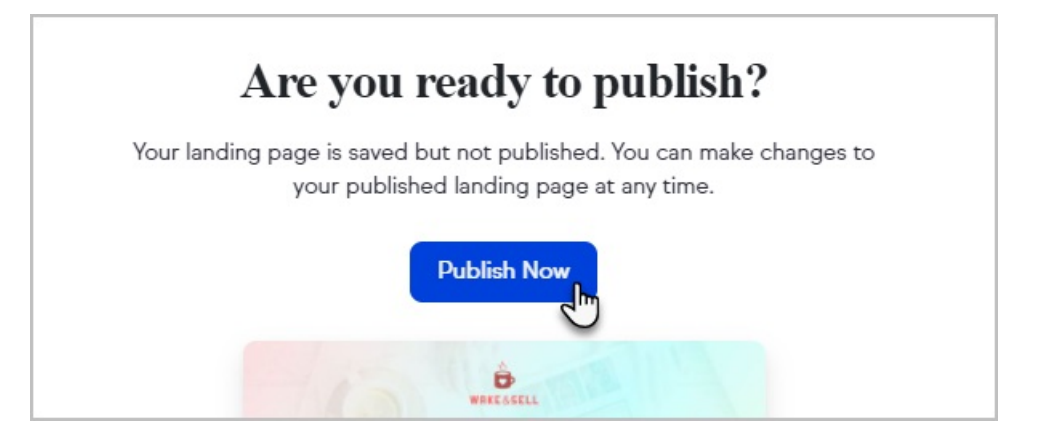

2. Click the Copy button to grab your landing page URL and share it

|                    |                  |            | (Englis end of the most retified claffs a small?summar over<br>out to successful by it down't always store controllin its thin<br>albust, we'll ergitice the in winning techniques for |        |
|--------------------|------------------|------------|----------------------------------------------------------------------------------------------------|--------|
|                    | 97               |            | sepecting, selling and dentry/that work in any industry.<br>No.11 families prioritometrys by providing continuous with                                                                 |        |
|                    |                  | -1 - 0     | talan.<br>Pyrepost Die a par is set the cight same from pour first                                                                                                    |        |
|                    | and the second   |            | Internation.                                                                                                    |        |
|                    |                  |            |                                                                                                    |        |
| — Here's your land | ing page URL. —  |            |                                                                                                    | $\neg$ |
| https://1lt5h6v    | n.pages.infusion | soft.net   |                                                                                                    | Сору   |
|                    |                  |            |                                                                                                    |        |
|                    | Ope              | n vour lan | ndina page                                                                                                    | 0      |
|                    | oper             | , your lui | ang page                                                                                                    |        |

3. Configure a Custom Domain

If you would rather use your own domain or subdomain instead of the randomly generated URL, you can change that here. Our custom domain feature is the easiest way to publish your pages to a custom or sub domain. Once it's set up, you can publish any Landing Page to a custom domain or subdomain, e.g. http://yourpersonaldomain.com/ or http://uniquename.yourpersonaldomain.com/.

- 1. Just enter your desired domain and click Connect.
- 2. Follow the instructions carefully in the pop-up modal, then click Link Custom Domain.
- 4. Embed the Landing Page using an <iframe>

If you would like to embed your published landing page on your site, via an iframe, as opposed to connecting your domain via the steps above, this too is an option.

1. Publish your landing page

- 2. Scroll down and click the **Embed** tab
- 3. Copy the code snippet
- 4. Paste the copied code to any page of your website or share the code with your web developer.